## Computing

## Wie kann ich im Adobe Reader direkt zu einer Seite wechseln bzw. springen?

- Drücken Sie im Adobe-Reader die **Tastenkombination Strg** + **Shift** + **N**.
- Es öffnet sich der Gehe zu Seite-Dialog.
- Geben Sie die gewünschte Seitenzahl ein und bestätigen Sie mit einem Klick auf den OK-Button.
- Adobe Reader **zeigt** Ihnen sofort die ausgewählte Seite an.

Eindeutige ID: #1132 Verfasser: Christian Steiner Letzte Änderung: 2015-08-28 12:14